| Q |  |
|---|--|
|   |  |
| 1 |  |
|   |  |
| 1 |  |
|   |  |
|   |  |
|   |  |
|   |  |
|   |  |
|   |  |
| 1 |  |
| 1 |  |
| 1 |  |
| 1 |  |
|   |  |

# 研修前の事前準備をお願いいたします。

### まずは以下の4点を用意しましょう!

- 1. インターネット環境の整備(必須)
- 2. Zoomアプリをインストールしたパソコンの手配(必須)
- 3. スピーカーフォン(必須・パソコン内蔵の機器でも可能)
- 4. 研修開始5分前にはログインを完了する

※Zoomアプリのインストールはこちらから https://zoom.us/download#client\_4meeting

※事前にご受講環境に問題がないか、テストをおこなってください。 https://support.zoom.us/hc/ja/articles/115002262083

## 研修参加者には、<mark>事前にZOOMのID/PW</mark>をお送りします。 当日は、以下のID/PWより、ログインをお願いします。

Zoomミーティングに参加する <u>https://zoom.us / ●●●×××/▼ ▼ ▼ ▲ ▲ ▲ /□□□□.</u> <u>●●●.○○○</u>

### 

#### 当日確認事項

## ログイン後は、まず以下2点の基本設定をします。 ① 音声をミュートに設定(画面左下にあるアイコン) ② ビデオ(カメラ)を停止に設定(画面左下にあるアイコン)

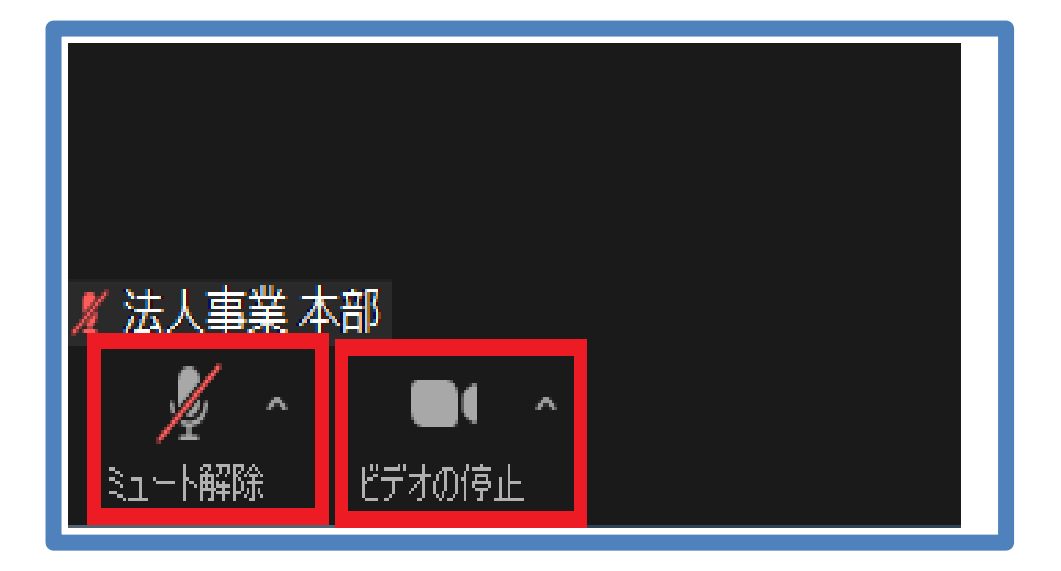

## 基本設定が終わったら、次は音声チェックをします。 当日流れてる音声が聞こえるか、ご確認ください。

### PCで聞こえない方は、

PCの音量のチェック、画面の左下の「オーディオ設定」ボタンより、スピーカーの 設定をご確認ください。

モバイルで聞こえない方は、

一度退室し「オーディオの接続を許可」にして再入室ください。

### 上記以外で聞こえない方は、

ビデオ会議システムの音声がミュートになっていないか、パソコン本体がミュートに なっていないか等を確認してください。

※Zoom接続に関するお問い合わせは致しかねます。事前にインターネット環境、 各種の設定のご確認をお願いいたします。